Programa Aprendizaje en Línea (PAL)

Eliminar caché del explorador Mozilla Firefox

Programa Aprendizaje en Línea (PAL)

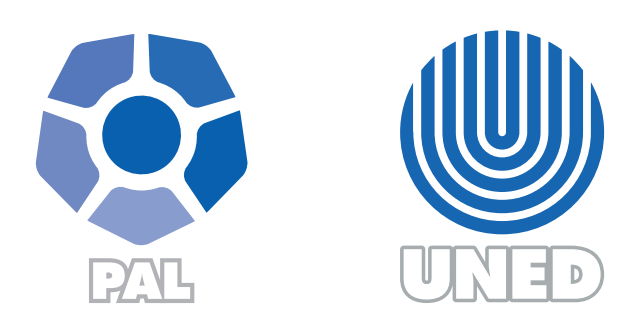

Este material ha sido elaborado por:

Programa de Aprendizaje en Línea (PAL)

De la Universidad Estatal a Distancia de Costa Rica, por lo tanto se encuentra protegido por la Ley de Derechos de Autor y Derechos Conexos de Costa Rica, además de los convenios internacionales suscritos por la República de Costa Rica.

## Derechos Reservados.

Última actualización 2018

## Eliminar caché del explorador Mozilla Firefox

Para eliminar el caché de su explorador web Mozilla Firefox, realizar los siguientes pasos:

- 1. Ubicar el ícono del navegador Mozilla Firefox () en el escritorio de su computadora o bien en la barra de estado.
- 2. Haz clic en el botón Menú = y elige Opciones.
- 3. Selecciona el panel Avanzado.
- 4. Haz clic en la pestaña Red.
- 5. En la sección Contenido web en caché, haz clic en Limpiar ahora.

| 0 General               | Avanzado                                                                                                    |          |
|-------------------------|----------------------------------------------------------------------------------------------------|----------|
| <b>Q</b> Buscar         | General Elección de datos Red Actualizar Certificados                                                          |          |
| Contenido  Aplicaciones | Canavián                                                                                                    |          |
| 🗢 Privacidad            | Configurar cómo Firefox se conecta a Internet Configurar                                                       | aración  |
| 🖴 Seguridad             | Contenido web en caché                                                                                         |          |
| 🗘 Sync                  | El contenido web está actualmente usando 350 MB de espacio en disco                                            | ar ahora |
| 🔬 Avanzado              | Ignorar la administración automática de caché       Limitar la caché a     350       Imitar la caché a     350 |          |
|                         | Contenido web sin conexión y datos de usuario                                                                  |          |
|                         | Las aplicaciones están actualmente usando 0 bytes de espacio en disco de caché                                 | ar ahora |
|                         | ✓ Avisarme si un sițio solicita guardar datos para uso sin conexión                                            | ciones   |

- 6. Cierra la página, cualquier cambio que hayas hecho se guardará automáticamente.
- 7. Finalmente, escribe en la barra de direcciones la dirección web a la que desea ingresar.

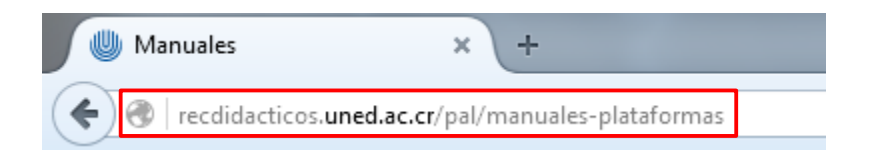

## ¿Cómo borrar las cookies para un sitio web determinado?

Para borrar las cookies de un sitio web determinado:

- 1. Haz clic en el botón Menú = y elige Opciones.
- 2. Selecciona el panel Privacidad.
- 3. En Firefox podrá: elige Eliminar cookies de forma individual.

| 0 General    | Privacidad                                                                                                    |
|--------------|----------------------------------------------------------------------------------------------------|
| Q Buscar     |                                                                                                    |
| Contenido    | Rastreo                                                                                                    |
| Aplicaciones | Usar protección contra rastreo en ventanas privadas     Saber más     Cambiar lista de bloque                                                                                                    |
| 🗢 Privacidad | Section of the section of the s |
| 🚔 Seguridad  | Historial                                                                                                    |
| 🗘 Sync       | Firefox godra: Recordar el historial<br>Firefox recordará su historial de navegación, descargas, formularios y búsquedas, y guardará también cookies de los                                                                                                    |
| 💩 Avanzado   | sitios Web que visite.<br>También podría limpiar su historial reciente, o eliminar cookies de forma individual.                                                                                                    |
|              | Barra de direcciones                                                                                                    |

4. Aparecerá la ventana de Cookies.

| Cookies                                                    | ×        |
|------------------------------------------------------------|----------|
| Bu <u>s</u> car:                                           | P        |
| Las cookies siguientes están guardadas en su equipo:       |          |
| Sitio  Nombre de la cookie                                 | 2        |
| 🕨 🔜 151712929.log.optimizely.com                           | <u>^</u> |
| I176651799.log.optimizely.com                              |          |
| Incio                                                      |          |
| 247realmedia.com                                           |          |
| P 24a.com                                                  |          |
|                                                            | *        |
| Nombre: <ninguna cookie="" seleccionada=""></ninguna>      |          |
| Contenido: <ninguna cookie="" seleccionada=""></ninguna>   |          |
| Servidor: <ninguna cookie="" seleccionada=""></ninguna>    |          |
| Ruta: <ninguna cookie="" seleccionada=""></ninguna>        |          |
| Enviar para: <ninguna cookie="" seleccionada=""></ninguna> |          |
| Expira: <ninguna cookie="" seleccionada=""></ninguna>      |          |
| Eliminar seleccionada Eliminar todas                       | ⊆errar   |

- 5. En el campo Buscar: escribe el nombre del sitio web cuyas cookies quieras borrar. Se mostrarán las cookies que coincidan con tu búsqueda.
- 6. Selecciona las cookies de la lista que quieras borrar y haz clic en Eliminar seleccionadas.
  - Selecciona la primera cookie y presione en el teclado Shift + END para seleccionar hasta el final de la lista.
- 7. Haz clic en Cerrar para cerrar la ventana de Cookies. Luego cierra la página.
- 8. Para borrar todas las cookies almacenadas en tu computadora, puedes abrir la ventana de las cookies, como se explica más arriba, y utilizar el botón Eliminar todas las cookies.